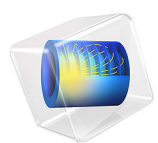

# Fatigue Analysis of a Nonproportionally Loaded Shaft with a Fillet

This model is licensed under the COMSOL Software License Agreement 5.6. All trademarks are the property of their respective owners. See www.comsol.com/trademarks.

# Introduction

This benchmark model is based on the example found in section 5.4.3 of Ref. 1. It shows how to perform a high-cycle fatigue analysis for nonproportional loading using critical plane methods.

# Model Definition

The geometry is a circular shaft with two different diameters, 10 mm and 16 mm. At the transition between the two diameters there is a fillet with a radius of 2 mm.

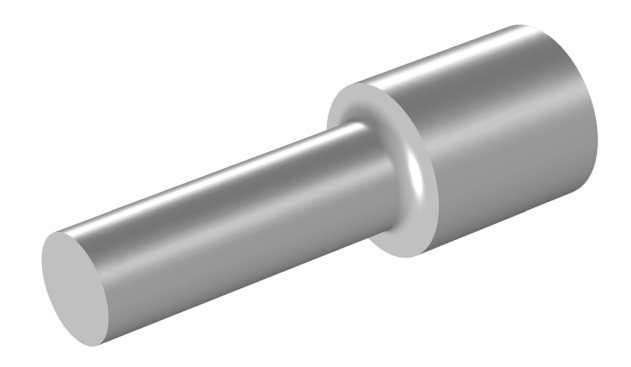

Figure 1: The notched shaft.

Two time-dependent loads are applied at the small end of the shaft: a transverse force and a twisting moment. The force varies between 0 and 1.94 kN and the torque varies between -28.7 and +28.7 Nm. Figure 2 shows the history of one loading cycle.

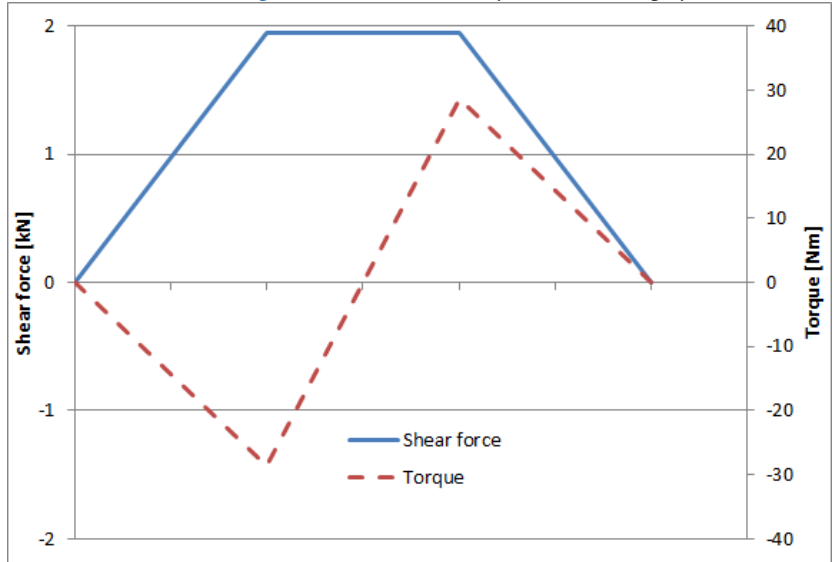

Figure 2: Load history.

The big end of the shaft is fixed. The material is Elastic with E = 100 GPa and v = 0.

In Ref. 1 it is stated that the fatigue limit for completely reversed axial tension is 700 MPa, while the fatigue limit for pure tension is 560 MPa. These values are the stress amplitudes. In uniaxial loading, the Findley criterion can be written as

$$\sqrt{(\sigma_{a})^{2} + (k \cdot \sigma_{max})^{2}} + k \cdot \sigma_{max} = 2f$$

where  $\sigma_a$  is the stress amplitude and  $\sigma_{max}$  is the maximum stress experienced in a fatigue cycle. This means that you have to solve the simultaneous equations

$$\sqrt{700^{2} + (k \cdot 700)^{2}} + k \cdot 700 = 2f$$
$$\sqrt{560^{2} + (k \cdot 1120)^{2}} + k \cdot 1120 = 2f$$

to get the Findley parameters f and k. The result is f = 440 MPa and k = 0.23.

The Matake criterion is similar to the Findley criterion, with the difference that the critical plane is defined solely by the maximum shear stress. For a uniaxial case, the Matake expression is

$$\frac{\sigma_{\rm a}}{2} \left( 1 + \frac{k\sigma_{\rm max}}{\sigma_{\rm a}} \right) = f$$

which gives the corresponding system of equations as

$$\begin{array}{l} 350 \cdot (1+k) = f \\ 280 \cdot (1+2k) = f \end{array}$$

The solution is f = 467 MPa and k = 0.33 as parameters for the Matake case.

The Dang Van criterion utilizes the stress history on a plane that has undergone an elastic shakedown. It evaluates fatigue using the expression

$$\tau_{\rm max} + a\sigma_{\rm H} = b$$

where  $\tau_{max}$  is the maximum shear stress and  $\sigma_{H}$  is the hydrostatic stress, while *a* and *b* are material parameters. For the fatigue tests above, the Dang Van relation transforms to

$$\frac{\sigma_a}{2} + a \frac{\sigma_{\max}}{3} = b$$

where  $\sigma_a$  is the stress amplitude and  $\sigma_{max}$  is the maximum stress. The material constants are obtained from the following set of equations

$$350 + a \cdot 233 = b$$
  
 $280 + a \cdot 373 = b$ 

The material parameters of the Dang Van model are b = 467 MPa and a = 0.5.

# Results and Discussion

Figure 3 and Figure 4 show stress distributions from the two basic load cases. The location for the maximum equivalent stress is at the surface of the fillet, at a radius slightly larger than the minimum radius of the shaft.

In Figure 5 the equivalent stress from the combined load case with transverse force and positive torque is shown. It is symmetric with respect to the *XY*-plane and is identical also for the case when the torque is reversed.

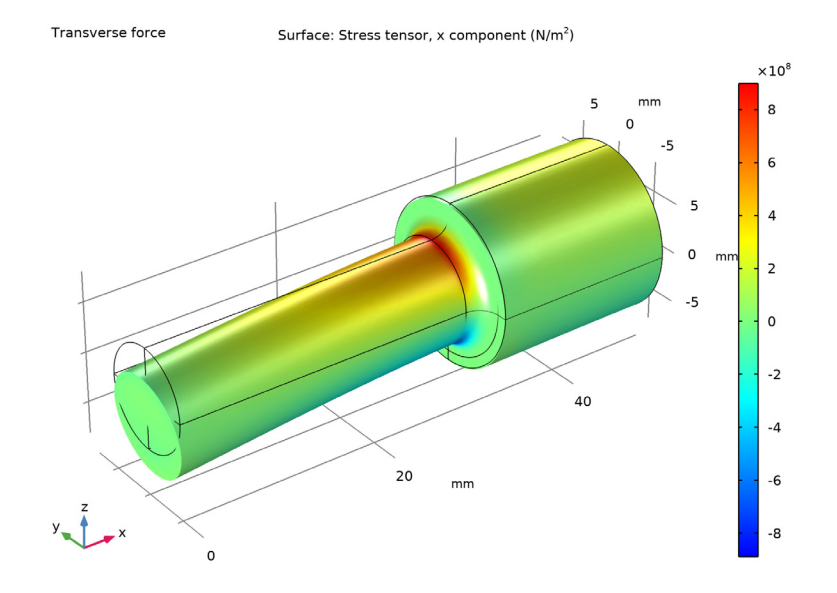

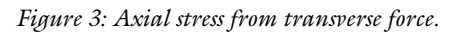

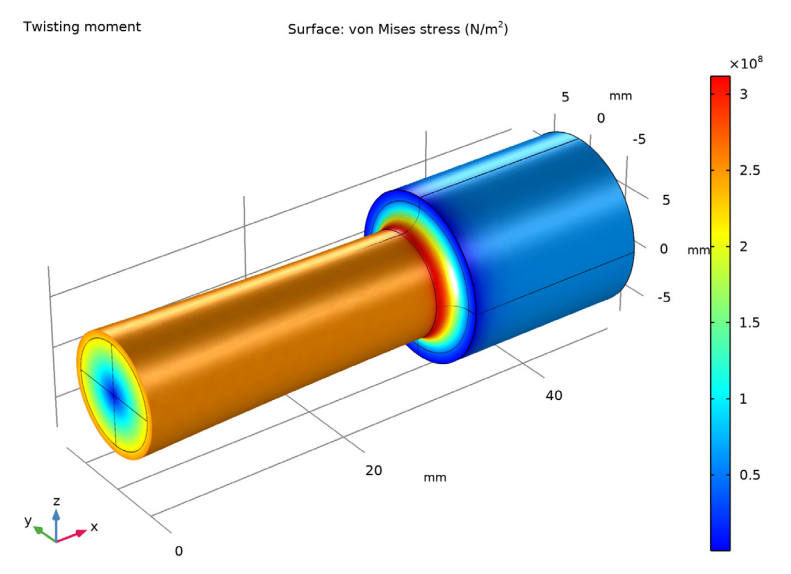

Figure 4: Equivalent stress from torque.

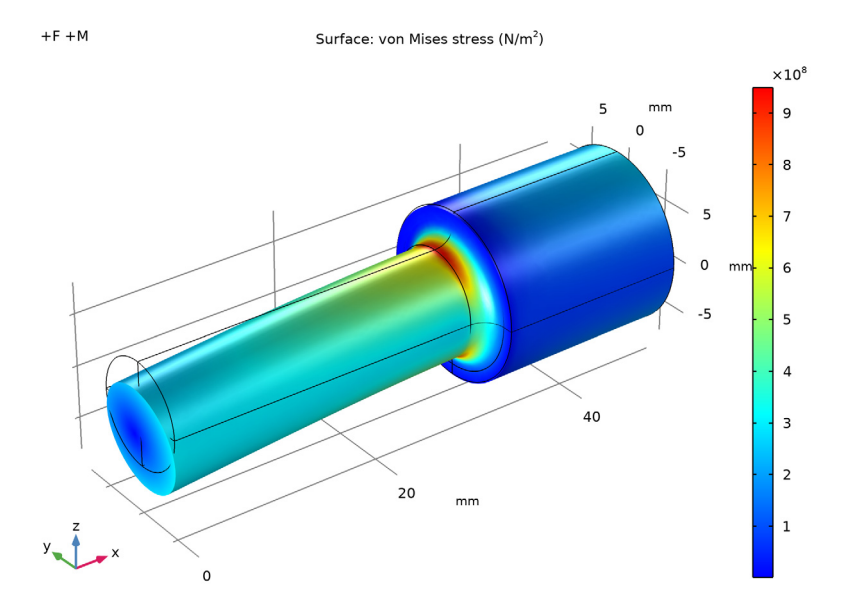

Figure 5: Equivalent stress distribution for one of the combined load cases.

The results from the fatigue evaluation is shown in Figure 6, Figure 7, and Figure 8. With the Findley criterion, the fatigue usage factor is computed to 0.98, in perfect agreement with Ref. 1.

Using the Matake criterion, the fatigue usage factor decreases to 0.90, which shows that there can be significant differences between results from seemingly similar models. The critical plane computed in the Matake model differs from the one used in the Findley model. As a consequence, the maximum normal stress on the critical plane can be significantly lower in the Matake case than in the Findley case.

The Dang Van model predicts the fatigue usage factor to 0.94. This is slightly larger than 0.92 as predicted in Ref. 1. The difference arises from the fact that in the reference the shear stress arising from the constant bending force is approximated to zero. In reality, this shear force is 16% as compared with the shear force arising from the twisting moment and has an impact on the results. Moreover, when a comparison between different models is made, attention must be made to the discretization of the geometry. The critical point of each model is found in different locations. Thus, a prefect agreement in one model does not mean that there will be a perfect agreement in another model. Based on the discretization, the evaluation for certain models is made closer to its critical point and thus

results are in better agreement with the theoretical value. A stress state that is only a few percent from its theoretical value can have a larger impact on the fatigue prediction, since the fatigue model requires further data manipulation.

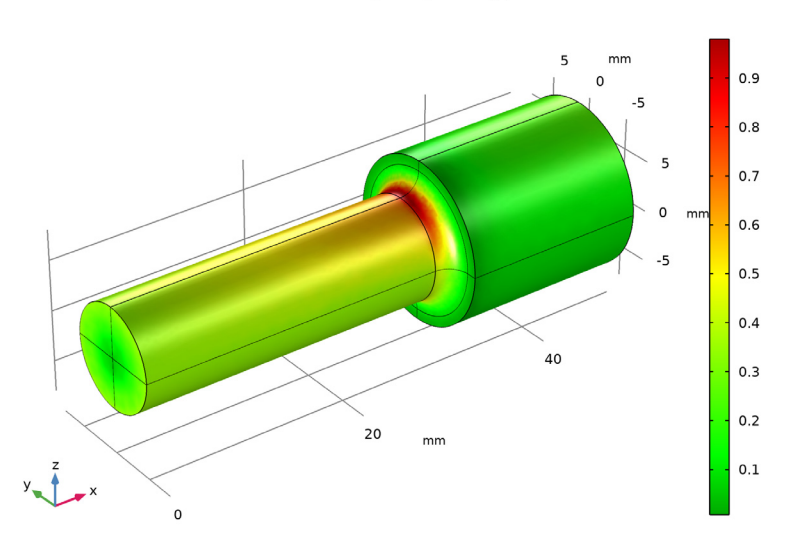

Surface: Fatigue usage factor (1)

Figure 6: Fatigue usage factor using the Findley criterion.

Surface: Fatigue usage factor (1)

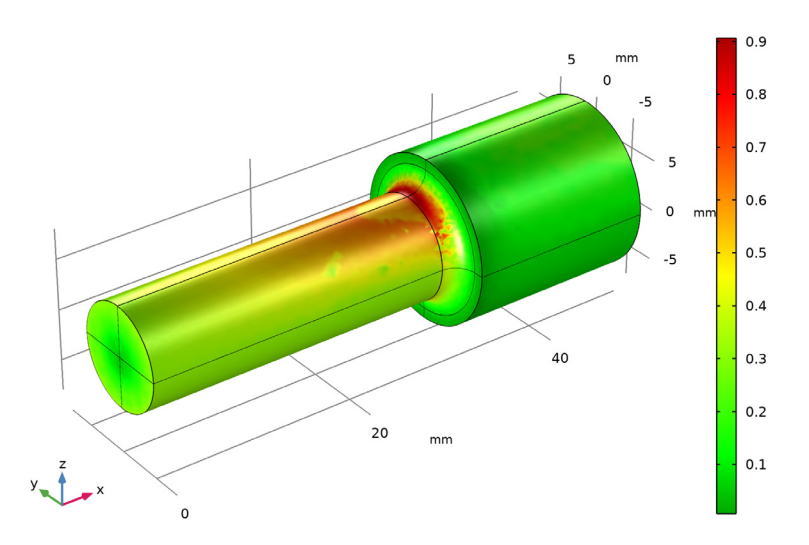

Figure 7: Fatigue usage factor using the Matake criterion.

Surface: Fatigue usage factor (1)

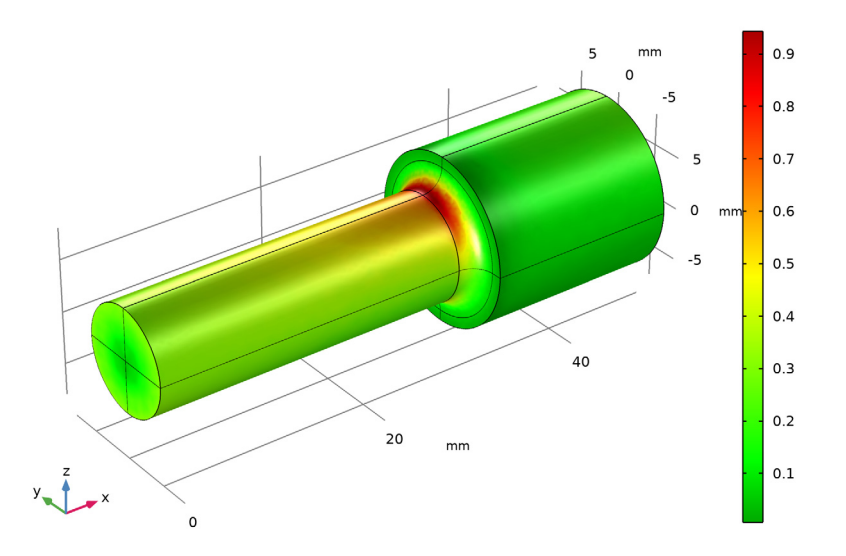

Figure 8: Fatigue usage factor using the Dang Van criterion.

There is a large difference in the fatigue usage factor between the top (tension) and bottom (compression) side of the bar (see Figure 9), even though the equivalent stress is the same at both locations. This shows how the criterion captures the difference between the predominantly tensile stress states at the critical spot and the compressive stress states on the other side. Moreover, there is a clear difference between the models. In tension, the Dang Van model predicts higher fatigue usage factor than the Matake model, while in compression, this is reversed. Therefore, the computed values should not be taken as an exact prediction of the fatigue but rather as a probable outcome. Each model has a

preferred area of use and application in a slightly different domain can result in less accurate fatigue prediction.

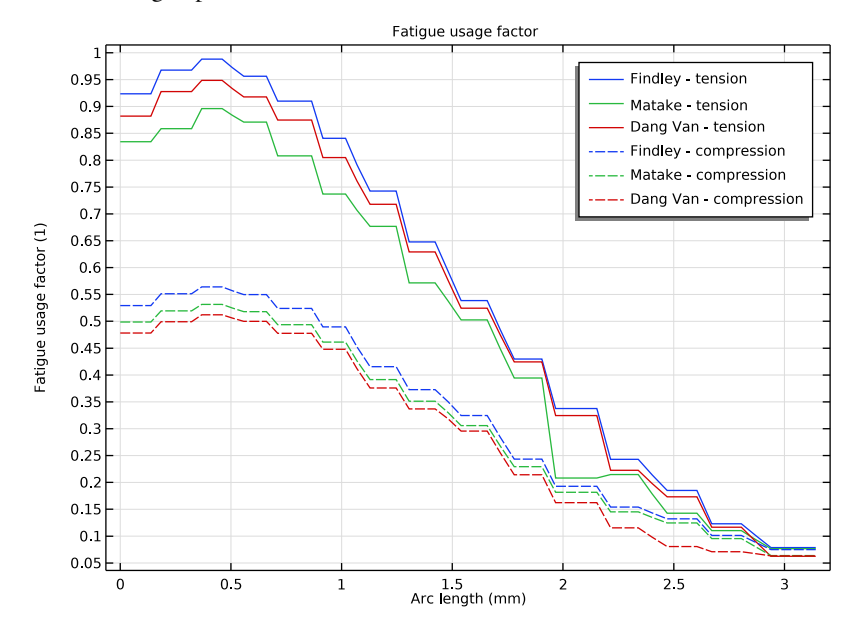

Figure 9: Fatigue usage factor prediction in tension and compression.

Notes About the COMSOL Implementation

In this model, you use the load case functionality in COMSOL Multiphysics to produce the load cycle. In the first study, the two basic load cases are analyzed. This study is not essential for the analysis, but it allows you to inspect the results of the individual basic load cases.

# Reference

1. D.F. Socie and G.B. Marquis, Multiaxial Fatigue, SAE, 1999.

Application Library path: Fatigue\_Module/Stress\_Based/shaft\_with\_fillet

# Modeling Instructions

From the File menu, choose New.

#### NEW

In the New window, click 🙆 Model Wizard.

# MODEL WIZARD

- I In the Model Wizard window, click 间 3D.
- 2 In the Select Physics tree, select Structural Mechanics>Solid Mechanics (solid).
- 3 Click Add.
- 4 Click  $\bigcirc$  Study.

5 In the Select Study tree, select General Studies>Stationary.

6 Click 🗹 Done.

# GEOMETRY I

- I In the Model Builder window, under Component I (compl) click Geometry I.
- 2 In the Settings window for Geometry, locate the Units section.
- 3 From the Length unit list, choose mm.

## Work Plane I (wp1)

- I In the Geometry toolbar, click Work Plane.
- 2 In the Settings window for Work Plane, click 📥 Show Work Plane.

Work Plane I (wpI)>Plane Geometry

In the Model Builder window, click Plane Geometry.

Work Plane I (wp1)>Polygon I (poll)

- I In the Work Plane toolbar, click / Polygon.
- 2 In the Settings window for Polygon, locate the Coordinates section.
- **3** From the **Data source** list, choose **Vectors**.
- **4** In the **xw** text field, type 0 0 32 32 50 50 0.
- **5** In the **yw** text field, type 0 5 5 8 8 0 0.

Work Plane I (wp1)>Fillet I (fill)

- I In the Work Plane toolbar, click **Fillet**.
- 2 On the object **poll**, select Point 3 only.
- 3 In the Settings window for Fillet, locate the Radius section.

- 4 In the Radius text field, type 2.
- 5 Click 틤 Build Selected.

Revolve I (rev1)

- I In the Model Builder window, right-click Geometry I and choose Revolve.
- 2 In the Settings window for Revolve, locate the Revolution Angles section.
- 3 Clear the Keep original faces check box.
- **4** Locate the **Revolution Axis** section. Find the **Direction of revolution axis** subsection. In the **xw** text field, type **1**.
- **5** In the **yw** text field, type **0**.
- 6 Click 틤 Build Selected.

# SOLID MECHANICS (SOLID)

#### Fixed Constraint I

- I In the Model Builder window, under Component I (compl) right-click Solid Mechanics (solid) and choose Fixed Constraint.
- 2 Select Boundaries 21–24 only.

#### Rigid Connector 1

- I In the Physics toolbar, click 🔚 Boundaries and choose Rigid Connector.
- 2 Select Boundaries 1, 3, 5, and 7 only.

#### Applied Force 1

- I In the Physics toolbar, click 📃 Attributes and choose Applied Force.
- 2 In the Settings window for Applied Force, locate the Applied Force section.
- **3** Specify the **F** vector as

| 0         | x |
|-----------|---|
| 0         | у |
| -1.94[kN] | z |

4 In the Physics toolbar, click 🙀 Load Group and choose New Load Group.

# Rigid Connector 1

In the Model Builder window, click Rigid Connector I.

# Applied Moment I

I In the Physics toolbar, click 🔙 Attributes and choose Applied Moment.

- 2 In the Settings window for Applied Moment, locate the Applied Moment section.
- **3** Specify the **M** vector as

| 28.7[N*m] | x |
|-----------|---|
| 0         | у |
| 0         | z |

4 In the Physics toolbar, click 🐺 Load Group and choose New Load Group.

# GLOBAL DEFINITIONS

Transverse force

- I In the Model Builder window, under Global Definitions>Load and Constraint Groups click Load Group I.
- 2 In the Settings window for Load Group, type Transverse force in the Label text field.
- 3 In the Parameter name text field, type lgF.

Twisting moment

- I In the Model Builder window, under Global Definitions>Load and Constraint Groups click Load Group 2.
- 2 In the Settings window for Load Group, type Twisting moment in the Label text field.
- 3 In the Parameter name text field, type 1gM.

# MATERIALS

Material I (mat1)

- I In the Model Builder window, under Component I (compl) right-click Materials and choose Blank Material.
- 2 In the Settings window for Material, locate the Material Contents section.
- **3** In the table, enter the following settings:

| Property        | Variable | Value    | Unit  | Property group |
|-----------------|----------|----------|-------|----------------|
| Young's modulus | E        | 100[GPa] | Pa    | Basic          |
| Poisson's ratio | nu       | 0        | I     | Basic          |
| Density         | rho      | 0        | kg/m³ | Basic          |

### MESH I

I In the Model Builder window, under Component I (compl) click Mesh I.

- 2 In the Settings window for Mesh, locate the Physics-Controlled Mesh section.
- **3** From the **Element size** list, choose **Fine**.
- 4 Click 📗 Build All.

A finer mesh is needed in the fillet in order to resolve the stress concentration.

**5** Locate the Mesh Settings section. From the Sequence type list, choose User-controlled mesh.

Size 1

- I In the Model Builder window, right-click Free Tetrahedral I and choose Size.
- 2 In the Settings window for Size, locate the Element Size section.
- 3 From the Predefined list, choose Finer.

# Size 2

- I Right-click Free Tetrahedral I and choose Size.
- 2 In the Settings window for Size, locate the Geometric Entity Selection section.
- **3** From the **Geometric entity level** list, choose **Edge**.
- 4 Select Edges 13, 14, 16, and 18 only.
- 5 Locate the **Element Size** section. Click the **Custom** button.
- 6 Locate the Element Size Parameters section. Select the Maximum element size check box.
- 7 In the associated text field, type 0.5.
- 8 Select the Maximum element growth rate check box.
- **9** In the associated text field, type **1.2**.
- IO Click 📗 Build All.

#### STUDY I

Step 1: Stationary

- I In the Model Builder window, under Study I click Step I: Stationary.
- 2 In the Settings window for Stationary, click to expand the Study Extensions section.
- **3** Select the **Define load cases** check box.
- 4 Click Add two times.

**5** In the table, enter the following settings:

| Load case        | lgF | Weight | lgM          | Weight |
|------------------|-----|--------|--------------|--------|
| Transverse force |     | 1.0    |              | 1.0    |
| Twisting moment  |     | 1.0    | $\checkmark$ | 1.0    |

- 6 In the Model Builder window, click Study I.
- 7 In the Settings window for Study, type Study 1 (Basic load cases) in the Label text field.
- 8 In the Home toolbar, click **=** Compute.

#### RESULTS

Stress (solid)

Visualize the difference between the tension and compression on the opposite sides of the shaft.

- I In the Stress (solid) toolbar, click 🗿 Plot.
- 2 In the Settings window for 3D Plot Group, locate the Data section.
- 3 From the Load case list, choose Transverse force.

Surface 1

- I In the Model Builder window, expand the Stress (solid) node, then click Surface I.
- In the Settings window for Surface, click Replace Expression in the upper-right corner of the Expression section. From the menu, choose Component I (comp1)>Solid Mechanics> Stress>Stress tensor (spatial frame) N/m<sup>2</sup>>solid.sx Stress tensor, x component.
- 3 In the Stress (solid) toolbar, click 🗿 Plot.

# ADD STUDY

- I In the Home toolbar, click  $\stackrel{\sim}{\sim}$  Add Study to open the Add Study window.
- 2 Go to the Add Study window.
- 3 Find the Studies subsection. In the Select Study tree, select General Studies>Stationary.
- 4 Click Add Study in the window toolbar.
- 5 In the Home toolbar, click  $\sim 2$  Add Study to close the Add Study window.

# STUDY 2

Step 1: Stationary

I In the Settings window for Stationary, locate the Study Extensions section.

- 2 Select the Define load cases check box.
- **3** Click **Add** three times.
- **4** In the table, enter the following settings:

| Load case | lgF          | Weight | lgM | Weight |
|-----------|--------------|--------|-----|--------|
| No load   |              | 1.0    |     | 1.0    |
| +F -M     | $\checkmark$ | 1.0    |     | -1.0   |
| +F +M     | $\checkmark$ | 1.0    |     | 1.0    |

- 5 In the Model Builder window, click Study 2.
- 6 In the Settings window for Study, type Study 2 (Combined load cases) in the Label text field.
- **7** In the **Home** toolbar, click **= Compute**.

# RESULTS

#### Stress (solid) 1

- I In the Model Builder window, expand the Results>Stress (solid) I node, then click Stress (solid) I.
- 2 In the Stress (solid) I toolbar, click 🗿 Plot.

As a last step, perform a fatigue analysis on the load cycle.

# ADD PHYSICS

- I In the Home toolbar, click 🖄 Add Physics to open the Add Physics window.
- 2 Go to the Add Physics window.
- 3 In the tree, select Structural Mechanics>Fatigue (ftg).
- 4 Find the Physics interfaces in study subsection. In the table, clear the Solve check boxes for Study 1 (Basic load cases) and Study 2 (Combined load cases).
- 5 Click Add to Component I in the window toolbar.
- 6 In the Home toolbar, click 🖄 Add Physics to close the Add Physics window.

# FATIGUE (FTG)

# Findley

- I Right-click **Component I (comp1)>Fatigue (ftg)** and choose the boundary evaluation **Stress-Based**.
- 2 In the Settings window for Stress-Based, type Findley in the Label text field.

- **3** Locate the **Boundary Selection** section. From the **Selection** list, choose **All boundaries**.
- 4 Locate the Solution Field section. From the Physics interface list, choose Solid Mechanics (solid).
- **5** Locate the **Evaluation Settings** section. In the Q text field, type 16.

#### Matake

- I In the Physics toolbar, click 🔚 Boundaries and choose Stress-Based.
- 2 In the Settings window for Stress-Based, type Matake in the Label text field.
- 3 Locate the Boundary Selection section. From the Selection list, choose All boundaries.
- 4 Locate the Fatigue Model Selection section. From the Criterion list, choose Matake.
- 5 Locate the Solution Field section. From the Physics interface list, choose Solid Mechanics (solid).
- **6** Locate the **Evaluation Settings** section. In the Q text field, type 16.

#### Dang Van

- I In the Physics toolbar, click 🔚 Boundaries and choose Stress-Based.
- 2 In the Settings window for Stress-Based, type Dang Van in the Label text field.
- **3** Locate the **Boundary Selection** section. From the **Selection** list, choose **All boundaries**.
- 4 Locate the Fatigue Model Selection section. From the Criterion list, choose Dang Van.
- 5 Locate the Solution Field section. From the Physics interface list, choose Solid Mechanics (solid).

# MATERIALS

Because the fatigue model is active only on the boundaries, you need to define a material on the boundaries.

Material 2 (mat2)

- I In the Model Builder window, under Component I (compl) right-click Materials and choose Blank Material.
- 2 In the Settings window for Material, locate the Geometric Entity Selection section.
- **3** From the **Geometric entity level** list, choose **Boundary**.
- 4 From the Selection list, choose All boundaries.

| 5 L | locate the Material | Contents section. | In the table, | , enter the following settings: |
|-----|---------------------|-------------------|---------------|---------------------------------|
|-----|---------------------|-------------------|---------------|---------------------------------|

| Property                                   | Variable  | Value    | Unit | Property<br>group |
|--------------------------------------------|-----------|----------|------|-------------------|
| Normal stress sensitivity coefficient      | k_Findley | 0.23     | I    | Findley           |
| Limit factor                               | f_Findley | 440[MPa] | Pa   | Findley           |
| Normal stress sensitivity coefficient      | k_Matake  | 0.33     | I    | Matake            |
| Limit factor                               | f_Matake  | 467[MPa] | Pa   | Matake            |
| Hydrostatic stress sensitivity coefficient | a_DangVan | 0.5      | I    | Dang Van          |
| Limit factor                               | b_DangVan | 467[MPa] | Pa   | Dang Van          |

# ADD STUDY

- I In the Home toolbar, click  $\sim\sim$  Add Study to open the Add Study window.
- 2 Go to the Add Study window.
- **3** Find the **Physics interfaces in study** subsection. In the table, clear the **Solve** check box for **Solid Mechanics (solid)**.
- 4 Find the Studies subsection. In the Select Study tree, select Preset Studies for Selected Physics Interfaces>Fatigue.
- 5 Click Add Study in the window toolbar.
- 6 In the Home toolbar, click 2 Add Study to close the Add Study window.

# STUDY 3

Step 1: Fatigue

- I In the Settings window for Fatigue, locate the Values of Dependent Variables section.
- 2 Find the Values of variables not solved for subsection. From the Settings list, choose User controlled.
- **3** From the **Method** list, choose **Solution**.
- 4 From the Study list, choose Study 2 (Combined load cases), Stationary.
- 5 In the Model Builder window, click Study 3.
- 6 In the Settings window for Study, type Study 3 (Fatigue) in the Label text field.
- 7 In the **Home** toolbar, click **= Compute**.

# RESULTS

### Fatigue Usage Factor (Findley)

In the **Settings** window for **3D Plot Group**, type Fatigue Usage Factor (Findley) in the **Label** text field.

# Surface 1

- I In the Model Builder window, expand the Fatigue Usage Factor (Findley) node, then click Surface I.
- 2 In the Settings window for Surface, locate the Expression section.
- **3** In the **Expression** text field, type ftg.stre1.fus.

### Fatigue Usage Factor (Matake)

- I In the Model Builder window, right-click Fatigue Usage Factor (Findley) and choose Duplicate.
- 2 In the Settings window for 3D Plot Group, type Fatigue Usage Factor (Matake) in the Label text field.

### Surface 1

- I In the Model Builder window, expand the Fatigue Usage Factor (Matake) node, then click Surface I.
- 2 In the Settings window for Surface, locate the Expression section.
- **3** In the **Expression** text field, type ftg.stre2.fus.

### Fatigue Usage Factor (Dang Van)

- I In the Model Builder window, right-click Fatigue Usage Factor (Matake) and choose Duplicate.
- 2 In the Settings window for 3D Plot Group, type Fatigue Usage Factor (Dang Van) in the Label text field.

### Surface 1

- I In the Model Builder window, expand the Fatigue Usage Factor (Dang Van) node, then click Surface I.
- 2 In the Settings window for Surface, locate the Expression section.
- 3 In the **Expression** text field, type ftg.stre3.fus.

Compare fatigue results in tension and compression.

# Fatigue Usage Factor, ID

I In the Home toolbar, click 📠 Add Plot Group and choose ID Plot Group.

- 2 In the Settings window for ID Plot Group, type Fatigue Usage Factor, 1D in the Label text field.
- 3 Locate the Data section. From the Dataset list, choose Study 3 (Fatigue)/Solution 3 (sol3).
- 4 Click to expand the Title section. From the Title type list, choose Manual.
- 5 In the Title text area, type Fatigue usage factor.

#### Line Graph I

- I Right-click Fatigue Usage Factor, ID and choose Line Graph.
- **2** Select Edge 19 only.
- 3 In the Settings window for Line Graph, click Replace Expression in the upper-right corner of the y-Axis Data section. From the menu, choose Component I (compl)>Fatigue> ftg.strel.fus Fatigue usage factor.
- 4 Click to expand the Legends section. Select the Show legends check box.
- 5 From the Legends list, choose Manual.
- 6 In the table, enter the following settings:

#### Legends

Findley - tension

Line Graph 2

I Right-click Line Graph I and choose Duplicate.

- 2 In the Settings window for Line Graph, locate the y-Axis Data section.
- 3 In the **Expression** text field, type ftg.stre2.fus.
- **4** Locate the **Legends** section. In the table, enter the following settings:

#### Legends

Matake - tension

Line Graph 3

- I Right-click Line Graph 2 and choose Duplicate.
- 2 In the Settings window for Line Graph, locate the y-Axis Data section.
- 3 In the Expression text field, type ftg.stre3.fus.
- **4** Locate the **Legends** section. In the table, enter the following settings:

#### Legends

Dang Van - tension

### Line Graph 4

- I In the Model Builder window, right-click Fatigue Usage Factor, ID and choose Line Graph.
- **2** Select Edge 17 only.
- **3** In the **Settings** window for **Line Graph**, click **Replace Expression** in the upper-right corner of the **y-Axis Data** section. From the menu, choose **ftg.strel.fus Fatigue usage factor**.
- 4 Click to expand the **Coloring and Style** section. Find the **Line style** subsection. From the **Line** list, choose **Dashed**.
- **5** From the **Color** list, choose **Cycle (reset)**.
- 6 Locate the Legends section. Select the Show legends check box.
- 7 From the Legends list, choose Manual.
- 8 In the table, enter the following settings:

#### Legends

Findley - compression

Line Graph 5

- I Right-click Line Graph 4 and choose Duplicate.
- 2 In the Settings window for Line Graph, locate the y-Axis Data section.
- 3 In the **Expression** text field, type ftg.stre2.fus.
- **4** Locate the **Coloring and Style** section. From the **Color** list, choose **Cycle**.
- 5 Locate the Legends section. In the table, enter the following settings:

#### Legends

Matake - compression

Line Graph 6

- I Right-click Line Graph 5 and choose Duplicate.
- 2 In the Settings window for Line Graph, locate the y-Axis Data section.
- 3 In the **Expression** text field, type ftg.stre3.fus.
- 4 Locate the Legends section. In the table, enter the following settings:

#### Legends

Dang Van - compression

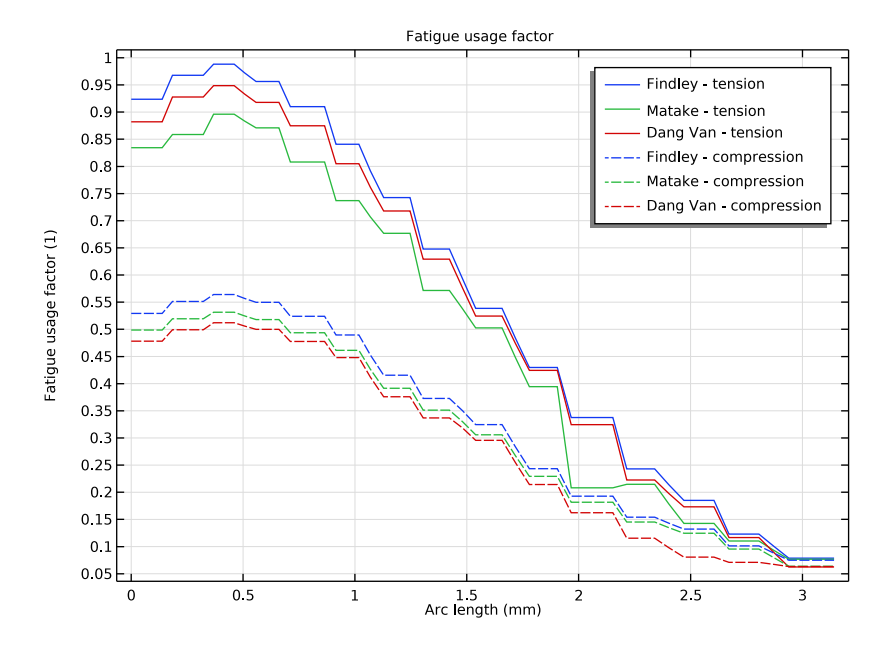

5 In the Fatigue Usage Factor, ID toolbar, click **O** Plot.